HMX2 Modular Hybrid Matrix Switchers

SOFTWARE OPERATION MANUALS

# **Recognition Software**

# Login

Double-click to open the software, the default user name is "admin" and password is "123".

| HMX login system           |  |
|----------------------------|--|
|                            |  |
|                            |  |
| Remember password  Sign in |  |
|                            |  |
|                            |  |

## Software Interface

After login, the operation interface is shown as below before connecting with HMX.

| Hybrid Matr      | ix Controller¥2.0. | 1.3            |                   |                        |                 |         | - | ъ × |
|------------------|--------------------|----------------|-------------------|------------------------|-----------------|---------|---|-----|
| Device Select    | Device Mgt         | IpCard         | Settings          | Help                   |                 |         |   |     |
| Config •         |                    |                |                   |                        |                 | Conlock |   |     |
|                  |                    |                |                   |                        |                 |         |   |     |
|                  |                    |                |                   |                        |                 |         |   |     |
|                  |                    |                |                   |                        |                 |         |   |     |
|                  |                    |                |                   |                        |                 |         |   |     |
|                  |                    |                |                   |                        |                 |         |   |     |
|                  |                    |                |                   |                        |                 |         |   |     |
|                  |                    |                |                   |                        |                 |         |   |     |
|                  |                    |                |                   |                        |                 |         |   |     |
|                  |                    |                |                   |                        |                 |         |   |     |
|                  |                    |                |                   |                        |                 |         |   |     |
| Device : Unknown | Status : Unknown   | Type : Unknown | Address : Unknown | Preset Polling : Disab | ble │ 当前预寫:None |         |   |     |

After successful connection, the operation interface is shown as below.

| Preview Windows Pres     | eview Windows Preset/Group Menu Ports Operation |                             |              |                           |             |                             |                |        |                |                         |         |            |        |
|--------------------------|-------------------------------------------------|-----------------------------|--------------|---------------------------|-------------|-----------------------------|----------------|--------|----------------|-------------------------|---------|------------|--------|
| - I I                    |                                                 | - I                         |              |                           |             |                             | 1              |        |                |                         |         |            |        |
| 👬 Hybrid Matrix          | Contro                                          | 011er¥2.6.1.3               |              |                           |             |                             |                |        |                |                         |         | -          | □ ×    |
| Device Select            | Devio                                           | e Mgt                       | IpCard       | Setting                   |             | Help                        |                |        |                |                         |         |            |        |
| Confe D                  | ice254                                          |                             |              |                           |             |                             |                |        |                | Contraction Contraction |         |            |        |
| Preview                  |                                                 | Input Port                  |              |                           |             |                             | Search Q       | Ing    | out Port       |                         |         |            |        |
| Preview Window3          |                                                 | All Signals                 |              |                           |             |                             | =              | A      | Signals •      |                         |         |            | =      |
|                          |                                                 |                             |              |                           |             |                             | No Card        | 1      |                |                         |         |            | N-IP   |
| In 25 24 Out 25          |                                                 |                             |              | ♦ SD12_JHEEL              |             |                             |                |        | OutputInput1   |                         | Out     | put:Input2 |        |
| Preview Window4          |                                                 |                             |              |                           |             |                             |                | 3      |                |                         |         |            | E-HDBT |
| NO VIDEO<br>Preset Group | •                                               |                             |              | • DVI1                    |             | • DV12                      |                |        | OutputInput3   |                         | Out     | put:Input4 |        |
| Soft Preset Hard Pr      |                                                 |                             |              |                           |             |                             |                | 5      |                |                         |         |            |        |
| + •                      |                                                 | • DP4K1                     |              | <ul> <li>DP4K2</li> </ul> |             | <ul> <li>HDMI4K;</li> </ul> |                |        | OutputInput5   |                         | Out     | putlinputő |        |
|                          |                                                 | 10                          |              | 11                        |             | 12                          |                | 7      |                |                         |         |            |        |
|                          |                                                 | <ul> <li>HDMI4K2</li> </ul> |              | • VGA1                    |             | • VGA2                      |                |        | OutputsInput7  |                         | Out     | put:Input8 |        |
|                          |                                                 |                             |              |                           |             |                             |                | 9      |                |                         | 10 HDM4 |            |        |
|                          |                                                 |                             |              |                           |             |                             |                |        | ChitratifanutQ |                         | Oute    |            |        |
| Device : 00-08-220-55-5  | 1-51                                            | Status : Connect            | ted   Type : | NET   Address             | 192.168.5.2 | 54   Preset Po              | ling : Disable | 114157 | E : None       |                         |         |            |        |

### Menu

The menu is served to manage the HMX operation.

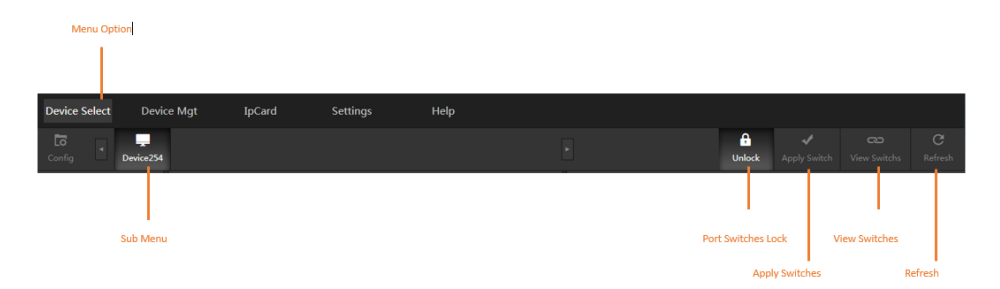

## Port operation

In operation area, you can set the I/O port

Left side is input port area, right side is output port. There are 3x methods to filter port: signal type, keyword, port serial number

Each port is assigned as a rectangular box, right click view properties. For more details,

please refer to port properties configuration. The icon in rectangular box can be clicked to set tag/note.

|    | Port Number               | Card 1 | Туре  | Channel Name    | Port Inf | io Key Words Filter | Port | Number Filter | Signal Type Filt | ter |                |          |
|----|---------------------------|--------|-------|-----------------|----------|---------------------|------|---------------|------------------|-----|----------------|----------|
| Ŀ  | put Port                  |        |       |                 |          | Search Q            |      | Output Port   |                  |     |                | Search Q |
| R  | ll Signals 🔹              |        |       |                 |          | =                   |      | All Signals   | •                |     |                | =        |
| 1  |                           | -SDI   |       | E-SI            |          |                     |      |               |                  |     |                | N-IP     |
|    | SDI1                      |        | • SDI | 2_JHUC          |          |                     |      |               | Output:Input1    |     | Output:Input2  |          |
|    |                           |        |       |                 |          |                     |      |               |                  |     |                | L        |
| 4  |                           |        |       |                 |          |                     |      |               |                  |     |                |          |
|    |                           |        | • DVI |                 |          | DVI2                |      |               | Output:Input3    |     | Output:Input4  |          |
|    |                           |        |       |                 |          |                     |      |               |                  |     |                |          |
| 7  |                           |        |       |                 |          |                     |      |               |                  |     |                |          |
|    | <ul> <li>DP4K1</li> </ul> |        | • DP4 | IK2             |          | HDMI4K1             |      |               | Output:Input5    |     | Output:Input6  |          |
|    |                           |        |       |                 |          |                     |      |               |                  |     |                |          |
| 10 |                           |        |       |                 | A 12     |                     |      |               |                  |     |                |          |
|    | HDMI4K2                   |        | • VG  | u               |          | VGA2                |      |               | Output:Input7    |     | Output:Input8  |          |
|    |                           |        |       |                 |          |                     |      |               |                  |     |                |          |
| 1  |                           |        | 14    |                 |          |                     |      |               |                  |     |                |          |
|    |                           |        |       |                 |          |                     |      |               | Output-Input9    |     | Output-Input10 |          |
| In |                           |        |       |                 |          |                     |      |               |                  |     |                |          |
|    |                           |        |       |                 |          |                     |      |               |                  |     |                |          |
|    |                           |        | Swite | h Relationships |          |                     |      |               |                  |     |                |          |

• Signal type filter

To filter according to cards type, e.g, enter SDI type, interface is shown as below

| Input Port |       |           |       |  |
|------------|-------|-----------|-------|--|
| SDI        | •     |           |       |  |
| 1          | E-SDI | 2         | E-SDI |  |
| • SDI1     |       | ● SDI2_测试 |       |  |
|            |       |           |       |  |
|            |       |           |       |  |

• Keyword filter

Enter keyword "DP4K", interface is shown as below

| Input Port |         |       |         | DP4K |  |
|------------|---------|-------|---------|------|--|
| DP4K       | •       |       |         |      |  |
| 7          | E2-DP4K | 8     | E2-DP4K |      |  |
| • DP4K1    |         | DP4K2 |         |      |  |
|            |         |       |         |      |  |

- Fort serial number filter
- Interface is shown as below

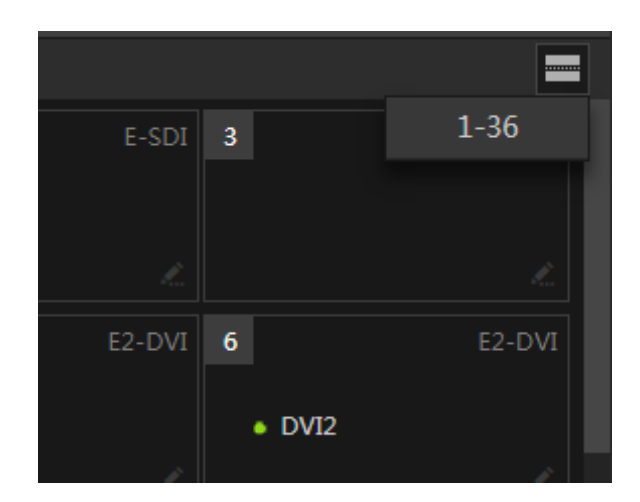

#### Port note

Click icon a, can fill tag, move the mouse on the rectangular box, you can see the tag.

| Custom | nize Remark  | ×      |        |      |         | 1 |
|--------|--------------|--------|--------|------|---------|---|
| Diesce | innut remark | info   | l.     |      |         |   |
| Flease |              |        | DMI4K  | 11   | E2-VGA  |   |
| L      |              |        |        | VGA1 |         |   |
|        |              |        | L.     | FC   |         |   |
|        | ОК           | Cancel | o Card | 14   | No Card |   |
|        |              |        |        |      |         |   |

## Window preview

It can preview input signal content, please refer to input source preview for more details.

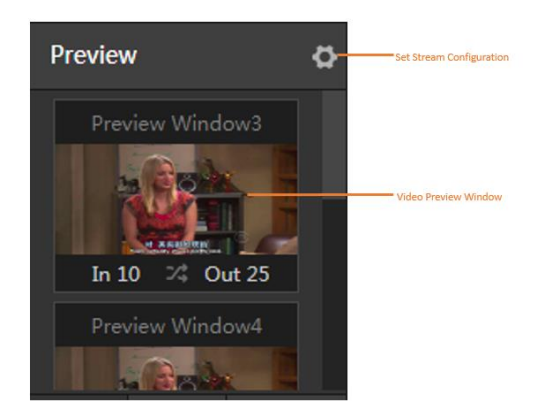

#### Preset/Grouping setting

Preset: save the frequently-used switch model, single click to be recalled. Grouping: group the I/o ports when have multiple ports to achieve simple management.

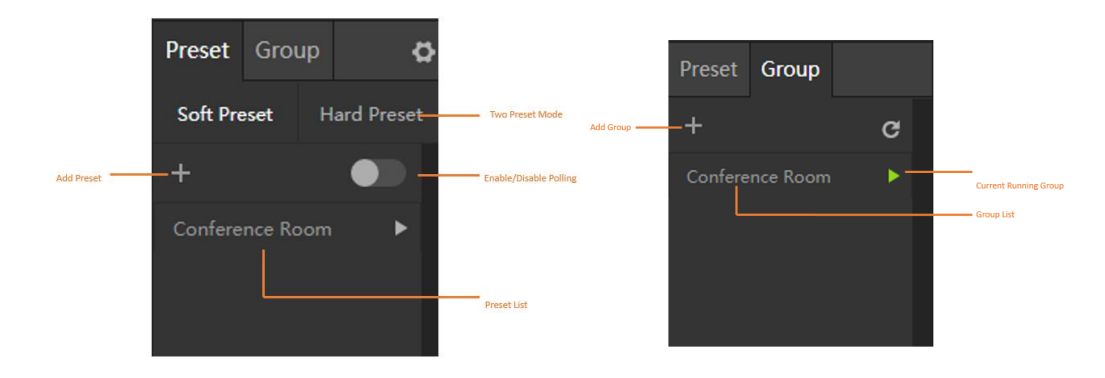

#### Status indicators

Status indicators stands for current hardware and software status

| Device : 00-08-2 | 20-55-51-51 | Status :     | Connected    | Type :    | NET          | Address : 192 | .168.5.254 | Preset Pol | ling : Disable | Current Preset | Conference Room |
|------------------|-------------|--------------|--------------|-----------|--------------|---------------|------------|------------|----------------|----------------|-----------------|
|                  |             |              |              |           |              |               |            |            |                |                |                 |
| Devi             | ce ID       | Device Conne | ction Status | Connectio | l<br>In Type | Device I      | P Address  | Preset P   | olling Status  | Current Ru     | nning Preset    |

# Software management

#### Language setting

HMX software support Simplified Chinese, traditional Chinese and English.

| Langu | lage          | ×               |
|-------|---------------|-----------------|
| Pleas | e drop for la | nguage settings |
| Engl  | ish           | •               |
|       |               |                 |
|       |               |                 |
|       | OK            | Cancel          |
|       |               |                 |

### User management

Default user name is "admin", and support self-define.

Add new user

Click "Add" to add new user in user administration.

#### Learn Software

| Users                | ×                                                                      |   | Users     |                                                                                      | × |
|----------------------|------------------------------------------------------------------------|---|-----------|--------------------------------------------------------------------------------------|---|
| User List 🛛 🕂        | Users                                                                  |   | User List | + Users                                                                              |   |
| User List +<br>admin | Users Account User01 Full Name User01 Password 123 Repeat Password 123 | > | User List | + Users Account User01 Full Name User01 Password C Repeat Password Original Password |   |
|                      | Add                                                                    |   |           | Edit                                                                                 |   |

Delete user

٠

Select one user name, click icon 🗵 , or modify user information on the right information center.

| Users     |   | ×                   |
|-----------|---|---------------------|
| User List | + | Users               |
| admin     |   | Account             |
| User01    |   | User01<br>Full Name |
|           |   | User01              |
|           |   | Password            |
|           |   |                     |
|           |   |                     |
|           |   |                     |
|           |   | Original Password   |
|           |   |                     |
|           |   |                     |
|           |   | Edit                |
|           |   |                     |
|           |   |                     |

Switch user •

Click "Toggle user" in "settings" part, click to confirm to exchange another user.

| Message       | ×            |
|---------------|--------------|
| Confirm to sw | vitch users? |
| ОК            | Cancel       |

## **Project Setting**

Support save all software configuration and export as back up.

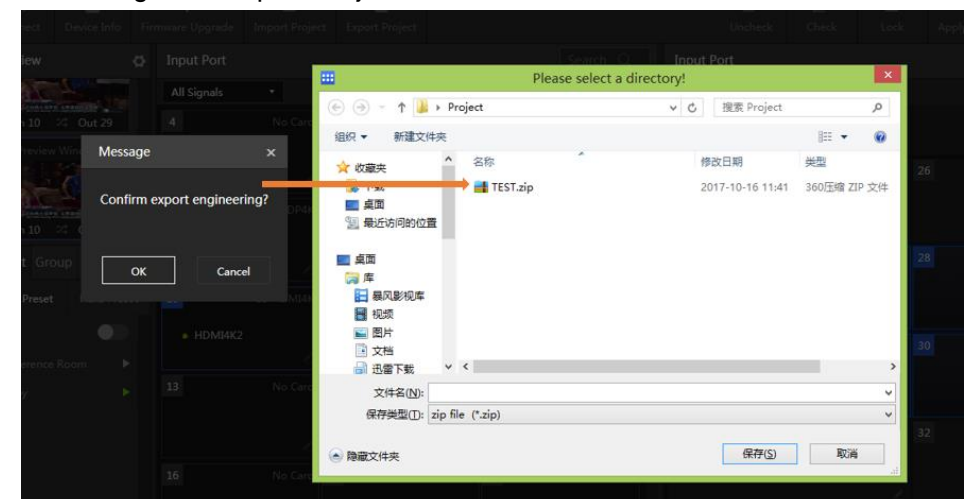

Click "Device Mgt" >-->Export Project>-->PC

You are also able to import the file from PC.

| 2         |                         |          |        |               |
|-----------|-------------------------|----------|--------|---------------|
| ● SDI2_测试 | Please select the proje | ect file | ×      | Output:Input5 |
| 5         | Select project file     |          |        |               |
| • DVI1    |                         |          | Browse |               |
|           |                         |          |        |               |
| 8         |                         | ОК       | Cancel |               |
| DP4K2     |                         |          |        |               |
|           |                         |          |        |               |
| 11        |                         |          |        |               |

# **Test Application**

### Log

Support check operation record, easy to maintain and detect the failure.

- Record log in/out, windows operations(open/close windows), scenario operation ( save, recall)
- Support multiple conditions checking
- Support show pages,

| Log info | )         |                     |                        |                                                                         | × |
|----------|-----------|---------------------|------------------------|-------------------------------------------------------------------------|---|
| Start t  | ime       | End time            | All •                  | Please enter keywords Q search                                          |   |
| Order    | User name | Time                | Туре                   |                                                                         |   |
| 1        | admin     | 2017-09-18 17:40:17 | Login-Logout           | {"id":"150572761700064482","jsonrpc":"2.0","method":"system_login","he  |   |
| 2        | admin     | 2017-09-18 17:40:45 | Add-Delete-Edit-Select | {"id":"150572764400052552","jsonrpc":"2.0","method":"hmx_device_add",   |   |
|          | admin     | 2017-09-18 17:40:57 | Add-Delete-Edit-Select | {"id":"1505727656000818","jsonrpc":"2.0","method":"hmx_device_edit","he |   |
| 4        | admin     | 2017-09-18 17:41:07 | Select                 | {"id":"150572766700092695","jsonrpc":"2.0","method":"hmx_device_select  |   |
|          | admin     | 2017-09-18 17:41:11 | Add-Delete-Edit-Select | {"id":"150572767000075467","jsonrpc":"2.0","method":"hmx_preset_rule"," |   |
| 6        | admin     | 2017-09-18 17:45:31 | Add-Delete-Edit-Select | {"id":"150572793000093003","jsonrpc":"2.0","method":"hmx_preset_rule",  |   |
|          | admin     | 2017-09-18 17:46:38 | Login-Logout           | {"id":"150572799700053838","jsonrpc":"2.0","method":"system_login","he  |   |
| 8        | admin     | 2017-09-18 17:46:41 | Add-Delete-Edit-Select | {"id":"15057280000080802","jsonrpc":"2.0","method":"hmx_preset_rule","  |   |
| 9        | admin     | 2017-09-18 17:47:49 | Add-Delete-Edit-Select | {"id":"150572806900079848","jsonrpc":"2.0","method":"hmx_device_delete  |   |
| 10       | admin     | 2017-09-18 17:47:52 | Add-Delete-Edit-Select | {"id":"150572807100046729","jsonrpc":"2.0","method":"hmx_preset_rule"," |   |
| 11       | admin     | 2017-09-18 17:48:17 | Add-Delete-Edit-Select | {"id":"150572809600020726","jsonrpc":"2.0","method":"hmx_device_add",   |   |
|          |           |                     |                        |                                                                         |   |
| 20 -     | + +  1    | . of 5 ⊨ ⊨          |                        |                                                                         |   |
|          |           |                     |                        |                                                                         |   |
|          |           |                     |                        |                                                                         |   |

# Device communication and management

### Device communication

There are 2 ways for communication, network, and serial, select suitable communication way depend on actual environment. User can operate after the successful connection.

#### Network

Connect the HMX to LAN by cat cable, device IP and control PC IP should be within the same LAN.

Default IP address is 192.168.1.200

- ① Select network connection
- ② Click "Connect" button

3 Choose the equipment in IP list

(4) Then click "OK" to complete connection

| Innect          |                   |             |                  |                    | × |  |  |  |  |  |
|-----------------|-------------------|-------------|------------------|--------------------|---|--|--|--|--|--|
| Communication   | n config          |             |                  |                    |   |  |  |  |  |  |
| NET connection  | n                 | О сом с     | ○ COM connection |                    |   |  |  |  |  |  |
|                 |                   | COM p       |                  |                    |   |  |  |  |  |  |
| 192.168.5.2     | 54                |             | 41 ·             |                    |   |  |  |  |  |  |
| Network detect  | tion and configur | ation       |                  |                    |   |  |  |  |  |  |
| IP              | Subnet Mask       | Gateway     | Device Id        | MAC                |   |  |  |  |  |  |
| 192.168.5.254   | 255.255.255.0     | 192.168.5.1 | 1                | 00-08-220-55-51-51 | ] |  |  |  |  |  |
| 192.168.9.202   | 255.255.255.0     | 192.168.9.1 | 1                | 00-08-DC-06-71-37  |   |  |  |  |  |  |
| Search —        | Select            | Senior      |                  |                    |   |  |  |  |  |  |
| Device IP and d | levice address m  | odification |                  |                    |   |  |  |  |  |  |
| Device Id       | L                 |             |                  | Read Device Id     |   |  |  |  |  |  |
|                 |                   |             | 4— ок            | Cancel             |   |  |  |  |  |  |
|                 |                   |             |                  |                    |   |  |  |  |  |  |

0 Or enter equipment IP directly

### Serial port

- ① Select COM connection
- ② Select available COM port in the list
- ③ Click "Ok"

| Connect                                |                                 | × |
|----------------------------------------|---------------------------------|---|
| Communication config                   | ,                               |   |
| ○ NET connection                       | COM connection                  |   |
| Device IP                              | COM port                        |   |
| 192.168.5.254                          | COM1 •                          |   |
| Network detection and configuration    | СОМ1                            |   |
| IP Subnet Mask Gatew                   | м СОМ2 МАС                      |   |
|                                        | СОМЗ                            |   |
|                                        |                                 |   |
|                                        | COM5                            |   |
|                                        |                                 |   |
|                                        | Сом/                            |   |
| Search Select S                        | Senior ×                        |   |
| Device IP and device address modificat | tion                            |   |
| Device Id 1                            | Modify Device Id Read Device Id |   |
|                                        |                                 |   |
|                                        | OK Cancel                       |   |
|                                        |                                 |   |

## Device switch

Support multiple equipment simultaneously, each device configuration data is saved independently, just one key to switch the equipment

#### Add device

Click "Device Select" >--> "config", to open management window

| Config               |                        |        | × |
|----------------------|------------------------|--------|---|
| No IP                | Name                   | Hotkey |   |
| IP<br><br>Name       | ]                      | Add    |   |
| 热键(Must be "Ctrl/Shi | ft/Alt + Num/Letter" ) | Delete |   |
|                      | ок                     | Cancel |   |

Enter device IP address, self-defined name and hot key, click "OK" to finish adding, then close window. Click "Add" to continue to add device.

You can see multiple device in toolbar

| Device Select | Device Mgt | IpCard | Settings | Help |
|---------------|------------|--------|----------|------|
| Config        | Device254  |        |          |      |

#### Device switch

Click any device in toolbar, then click "ok" to switch the device you want.

# **Device IP setting**

Support two ways: network, serial port

#### Network connection way

- 1) Click "Search" to search device
- 2) Select the device IP address need to be modified.

- 3) Click "Senior"
- 4) Modify IP address, sub net mask, etc.
- 5) Click "Modify Device IP", if success, will pop-up window tips, click "OK" to finish.

| Connect         |                  |             |              |                    | x  |
|-----------------|------------------|-------------|--------------|--------------------|----|
| Communicatio    | n config         |             |              |                    |    |
|                 | _                | 0.001       |              |                    |    |
| O NET connectio | n                | O COM 6     | connection   |                    |    |
| Device IP       |                  |             | port         |                    |    |
| 192.168.5.2     | 254              |             | M1 •         |                    |    |
| Network detect  | tion and configu | ation       | 2            |                    |    |
| IP              | Subnet Mask      | Gateway     | Device Id    | MAC                |    |
| 192.168.5.254   | 255.255.255.0    | 192.168.5.1 | 1            | 00-08-220-55-51-51 |    |
| 192.168.9.202   | 255.255.255.0    | 192.168.9.1 | 1            | 00-08-DC-06-71-37  |    |
|                 |                  |             |              |                    |    |
|                 |                  |             |              |                    |    |
| _               |                  |             |              |                    |    |
| 1 Search        | Select           | Senior      | <u>*</u>     |                    |    |
|                 |                  |             |              |                    |    |
| Device IP and c | levice address m |             | 🏓 🛛          |                    |    |
| IP              | Subnet Mask      | Gateway     | Device Id    | MAC                |    |
| 192.168.5.254   | 255.255.255      | 0 192.16    | 8.5.1 1      | 00-08-220-55-5     |    |
|                 |                  |             |              |                    | -  |
|                 |                  | l           | Read Network | Modify Network—    | -6 |
|                 |                  |             |              |                    |    |
|                 |                  |             | ОК           | Cancel             |    |
|                 |                  |             |              |                    |    |

Serial port connection way

- 1) Select "COM connection" in communication preset interface.
- 2) Choose available effective COM port
- 3) Click "Senior" to show advanced information
- 4) Click "Read Network by serial port" to read IP information
- 5) Modify IP information
- 6) Click "Modify Network" by serial port" to finish.

| Connect          |                 |             |                 |                | ×  |
|------------------|-----------------|-------------|-----------------|----------------|----|
| Communication    | config          | ОСОМ со     | nnection        |                |    |
| Device IP        |                 | COM po      | ort             |                |    |
| 192.168.5.2      | 54              |             | ı •             | -2             |    |
| Network detect   | Subnet Mask     | Gateway     | Device Id       | MAC            |    |
|                  | Subject music   | Gutenay     | bene la         | in ite         |    |
|                  |                 |             |                 |                |    |
|                  |                 |             |                 |                |    |
| Search           | Select          | Senior      | £] <del>0</del> |                |    |
| Device IP and de | evice address m | odification |                 |                |    |
| IP               | Subnet Mask     | Gatewa      | Device Id       | MAC            |    |
|                  |                 |             | 1               |                |    |
|                  |                 | C           | Read Network    | Modify Network | -6 |
|                  |                 |             | ОК              | Cancel         |    |
|                  |                 |             |                 |                |    |

Note; If Choose COM connection way, please connect PC and control control card "RS232 IN" by serial port cable, with the PC serial port setting as: Baud Rate 96001, Stop Bit, and No Parity.

### Device information check

Click "Device Info" in "Device Mgt", pop up window "Device information", shows current device system type, device address, hardware and firmware version, IP address, etc.

| Device Info                 | × |
|-----------------------------|---|
| System Type : HMX2 36*36    |   |
| Date : 17-6-15              |   |
| HardWare : 1.20             |   |
| Firmware : 0.00             |   |
| Device Id : 1               |   |
| IP : 192.168.5.254          |   |
| Subnet Mask : 255.255.255.0 |   |
| Gateway : 192.168.5.1       |   |
| MAC : 00-08-220-55-51-51    |   |

# Port switch and configuration

# Switch

### Normal Switch

Achieve I/o switching by simple click in the I/O port management area. When select one input port, the current corresponding output will be highlighted in high blue. Meanwhile, user is able to select any output port to switch.

When select one output port, the system will highlight the related input port.

| Input P  | Port   |   |         |         | Output Port |               |   |               |   |
|----------|--------|---|---------|---------|-------------|---------------|---|---------------|---|
| All Sign | nals 🔻 |   |         | -       | All Signals |               |   |               | = |
| 1        |        |   |         |         |             |               |   |               |   |
| ● SD     | 011    |   | SDI2_测试 |         |             | Output:Input5 |   | Output:Input5 |   |
|          |        |   |         |         |             |               |   |               |   |
| 4        |        |   |         |         |             |               | 4 |               |   |
|          |        | • | DVI1    | DVI2    |             | Output:Input5 |   | Output:Input5 |   |
|          |        |   |         |         |             |               |   |               |   |
| 7        |        |   |         |         |             |               |   |               |   |
| • DP     | P4K1   | • | DP4K2   | HDMI4K1 |             | Output:Input5 |   | Output:Input5 |   |
|          |        |   |         |         |             |               |   |               |   |

• Select one input port, click "Check" switch to all output ports.

| Input Port Search Q |  |        |        |        | Output Port |             |               |  |   |               |   |
|---------------------|--|--------|--------|--------|-------------|-------------|---------------|--|---|---------------|---|
| All Signals         |  |        |        |        | =           | All Signals |               |  |   |               | = |
| 4                   |  |        | E2-DVI | 6      |             | 7           |               |  | 8 |               |   |
|                     |  | • DVI1 |        | DVI2   |             |             | Output:Input  |  |   | Output:Input6 |   |
|                     |  |        |        |        |             |             |               |  |   |               |   |
| 7                   |  |        |        |        |             | 9           |               |  |   |               |   |
| • DP4K1             |  | DP4K2  |        | HDMI4# |             |             | Output:Input6 |  |   | Output:Input5 |   |
|                     |  |        |        |        |             |             |               |  |   |               |   |
| 10                  |  |        |        | 12     |             |             |               |  |   |               |   |
| HDMI4K2             |  | VGA1   |        | • VGA2 |             |             | Output:Input  |  |   | Output:Input5 |   |

• Click "Apply switch", Click "OK" in the pop up window, then can apply all set switch relations, as below:

| Input Port  |     |      |       | Search Q | ] | Output Port | 1             |    |               |   |
|-------------|-----|------|-------|----------|---|-------------|---------------|----|---------------|---|
| All Signals |     |      |       |          |   | All Signals |               |    |               | - |
| 7           |     |      | 9     |          |   | 5           |               | 6  |               |   |
| • DP4K1     | • D | Р4К2 | • HDI | MI4K1    |   |             | Output:Input9 |    | Output:Input9 |   |
|             |     |      |       |          |   |             |               |    |               |   |
| 10          |     |      |       |          |   | 7           |               |    |               |   |
| HDMI4K2     | • V | GA1  | • VG/ | 42       |   |             | Output:Input9 |    | Output:Input6 |   |
|             |     |      |       |          |   |             |               |    |               |   |
| 13          |     |      |       |          |   | 9           |               | 10 |               |   |
|             |     |      |       |          |   |             | Output:Input9 |    | Output:Input9 |   |
|             |     |      |       |          |   |             |               |    |               |   |
| 16          |     |      | 18    |          |   |             |               |    |               |   |
|             |     |      |       |          |   |             | Output:Input5 |    | Output:Input5 |   |
|             |     |      |       |          |   |             |               |    |               |   |
| 19          |     |      |       |          |   |             |               |    |               |   |
|             |     |      |       |          |   |             |               |    |               |   |
| Input: 9    |     |      |       |          |   |             |               |    |               |   |

#### Switch under lock status

Under lock status, click any ports, only to view the related switch relations.

• Click any input port, right side output area highlight current effective switch output port.

| Input Port                |   |        |        | Search Q | Outpu   | it Port       |   | [             | Search Q |
|---------------------------|---|--------|--------|----------|---------|---------------|---|---------------|----------|
| All Signals               |   |        |        |          | All Sig | nals 🔹        |   |               |          |
| 4                         |   |        |        |          | 5       |               | 6 |               |          |
|                           |   | • DVI1 | • DVI2 |          |         | Output:Input9 |   | Output:Input9 |          |
|                           |   |        |        |          |         |               |   |               | l.       |
| 7                         |   |        | 9      |          | 7       |               |   |               | No Card  |
| <ul> <li>DP4K1</li> </ul> |   | DP4K2  | • HDN  | 114K1    |         | Output:Input9 |   | Output:Input6 |          |
|                           |   |        |        |          |         |               |   |               |          |
| 10                        |   |        | 12     |          | 9       |               |   |               |          |
| HDMI4K                    | 2 | • VGA1 | • VGA  |          |         | Output:Input6 |   | Output:Input5 |          |
|                           |   |        |        |          |         |               |   |               |          |
| 13                        |   | 14     | 15     |          | 11      |               |   |               |          |
|                           |   |        |        |          |         | Output:Input5 |   | Output:Input5 |          |

Click any output ports, the two sides will hint all related switch I/O ports, as below:

| Input Port  |       |         |         |         | Output    | Port          |    |               |         |
|-------------|-------|---------|---------|---------|-----------|---------------|----|---------------|---------|
| All Signals |       |         |         | =       | All Signa | ls 🔻          |    |               | =       |
| 7           |       | E2-DP4K | 9       |         | 5         |               | 6  |               |         |
| DP4K1       | DP4K2 |         | HDMI4K1 |         |           | Output:Input9 |    | Output:Input9 |         |
|             |       |         |         | L.      |           |               |    |               | L       |
| 10          |       |         | 12      | E2-VGA  | 7         |               |    |               | No Card |
| HDMI4K2     | VGA1  |         | VGA2    |         |           | Output:Input9 |    | Output:Input6 |         |
|             |       |         |         | L.      |           |               |    |               |         |
| 13          | 14    |         | 15      | No Card | 9         |               |    |               |         |
|             |       |         |         |         |           | Output:Input6 |    | Output:Input5 |         |
|             |       |         |         |         |           |               |    |               |         |
| 16          |       |         | 18      |         | 11        |               |    |               |         |
|             |       |         |         |         |           | Output:Input5 |    | Output:Input5 |         |
|             |       |         |         |         |           |               |    |               |         |
|             |       |         |         |         | 12        |               | 14 |               |         |

• The switch under lock status, user has to drag input port to output port to achieve.

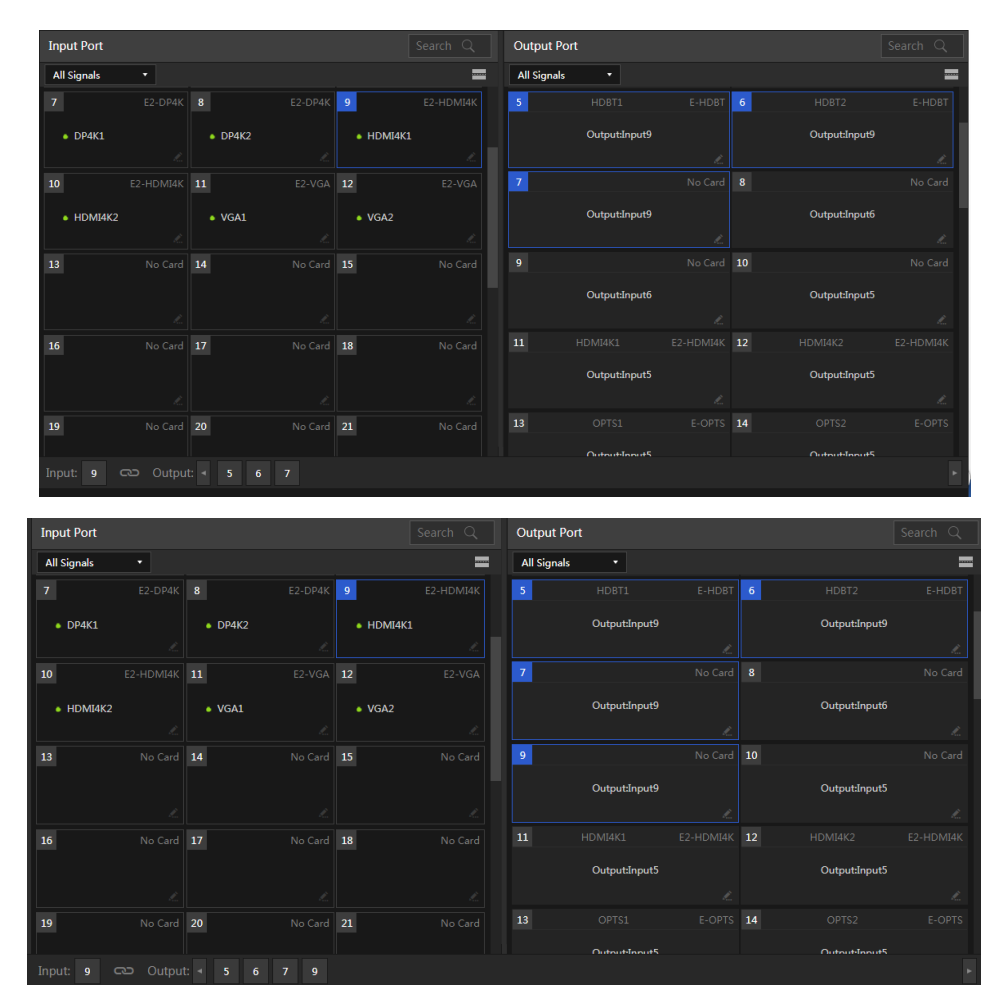

Meanwhile, it is the same when drag output to input.

| Input Port  |        |      |        | Output Port |               |    |               |   |
|-------------|--------|------|--------|-------------|---------------|----|---------------|---|
| All Signals |        |      | =      | All Signals |               |    |               | - |
| 7           |        | 9    |        | 5           |               | 6  |               |   |
| • DP4K1     | DP4k   | • н  | DMI4K1 |             | Output:Input9 |    | Output:Input9 |   |
|             |        |      |        |             |               |    |               |   |
| 10          |        |      |        | 7           |               |    |               |   |
| HDMI4K2     | • VGA: | • VC | GA2    |             | Output:Input9 |    | Output:Input6 |   |
|             |        |      |        |             |               |    |               |   |
| 13          |        | 15   |        | 9           |               | 10 |               |   |
|             |        |      |        |             | Output:Input9 |    | Output:Input9 |   |
|             |        |      |        |             |               |    |               |   |
| 16          |        | 18   |        |             |               |    |               |   |
|             |        |      |        |             | Output:Input5 |    | Output:Input5 |   |
|             |        |      |        |             |               |    |               |   |
| 19          |        |      |        |             |               |    |               |   |
|             |        |      |        |             | Outout-Inout5 |    |               |   |
| Input: 9    |        |      |        |             |               |    |               |   |

#### Check switch

Click "View Switches" to view current input and output switching on the popped window.

| Hybrid Matrix Cont          | roller¥2.0.1.  | 3                  |                       |               |                  |      |                    |                    |             |             |        |
|-----------------------------|----------------|--------------------|-----------------------|---------------|------------------|------|--------------------|--------------------|-------------|-------------|--------|
| Device Select Dev           | rice Mgt       | IpCard             | Settings              | Help          |                  |      |                    |                    |             |             |        |
| Constant Language           | Users Toggle   |                    |                       |               |                  |      |                    | <b>₽</b><br>Unlock |             |             |        |
| Preview 🖸                   | Input Port     |                    |                       |               |                  | Ing  | out Port           |                    |             |             |        |
| Preview Window1             | All Signals    |                    |                       |               | =                | Al   | Signals 🔹          |                    |             |             | =      |
| NO VIDEO                    | 4              |                    |                       | 6             |                  | 1    |                    |                    |             |             | C-RCA  |
| L[                          |                |                    | • DVI1                | • DVI2        |                  |      | Output:In          | put5               |             | tput:Input5 |        |
| In 5 24 Out 27              |                |                    |                       |               |                  |      |                    |                    |             |             |        |
| Preview Window2             | 7              |                    |                       |               |                  | 3    |                    |                    |             |             |        |
| NO VIDEO                    | DP4K1          |                    | DP4K2                 | HDMI4K        |                  |      | Output:In          | put5               |             | tput:Input5 |        |
| Preset Group                |                |                    |                       |               |                  |      |                    |                    |             |             |        |
| Soft Preset Hard Preset     | 10             | E2-HDMI4K 11       | E2-VGA                | 12            | E2-VGA           | 5    |                    |                    |             |             | E-HDBT |
| +                           | Current Swite  | ch Relations       |                       |               |                  |      |                    |                    |             |             |        |
| Conference Room             |                |                    |                       |               |                  | 10 1 |                    |                    | 18 19 20 21 |             |        |
|                             |                |                    |                       |               |                  |      |                    |                    |             |             |        |
|                             |                |                    |                       |               |                  |      |                    |                    |             |             |        |
|                             |                |                    |                       |               |                  |      |                    |                    |             |             |        |
|                             |                |                    |                       |               |                  |      |                    |                    |             |             |        |
|                             |                |                    |                       |               |                  |      |                    |                    |             |             | Close  |
|                             |                |                    |                       |               |                  |      |                    |                    |             |             |        |
| Device : 00-08-220-55-51-51 | Status : Conne | ected   Type : NET | Address : 192.168.5.2 | 54   Preset P | olling : Disable |      | 案:Non <del>e</del> |                    |             |             |        |

# Grouping

Support I/O ports grouping, user can only check the I/O ports belong to the group.

Click I in group sidebar, enter group name to create new group.

Drag wanted I/O ports to assigned area, click "save"

| III Rybrid Matrix Cont                | raller#2.0.1.3                  |                         |                          |                       |                           | - 🗆 ×           |
|---------------------------------------|---------------------------------|-------------------------|--------------------------|-----------------------|---------------------------|-----------------|
| Device Select Dev                     | ice Mgt IpCard                  | Settings                | Help                     |                       |                           |                 |
| C C C C C C C C C C C C C C C C C C C |                                 |                         |                          |                       | 🔒 🛹<br>Unlink Apply Soits |                 |
| Preview O                             | Input Port                      |                         |                          | Input Port            |                           |                 |
| Preview Window1                       | All Signals •                   |                         | =                        | All Signals *         |                           | ,=              |
| NO VIDEO                              | 1 6-501 2                       |                         |                          | 3 REVERSE251          |                           | No Card         |
| In 5 × Out 27                         | + SD(1 2                        | • 5012_Mid<br>2         |                          | OutputShpat5          |                           | OutputSrput5    |
| Preview Window2                       | A No Card 3                     |                         |                          | S HORTI               | E-HDBT 6                  |                 |
| Preset Group                          |                                 | + DV11<br>2             |                          | OutputliquitS         |                           | OutputShput5    |
| + œ                                   | 7 E2-074K 8                     | £2-D#4K                 | 9 82-HDM54K              |                       |                           | ے<br>این کر میں |
| Conference Room 🛛 🕨                   | Lobby                           |                         |                          | <b>y</b>              |                           |                 |
|                                       | hipata: 1 5                     |                         |                          |                       |                           |                 |
|                                       |                                 |                         |                          | Import Current Inputs | Import Current Dutputs    | Save Close      |
| Device : 00-08-220-55-51-51           | Status : Connected   Type : NET | Address : 192.168.5.254 | Preset Polling : Disable | 1141Hills : None      |                           |                 |

After adding, click group name in the group list of the sidebar, pop up switching prompt window, click "OK" button.

Right click the group name for filter, rename, edit, and delete operation.

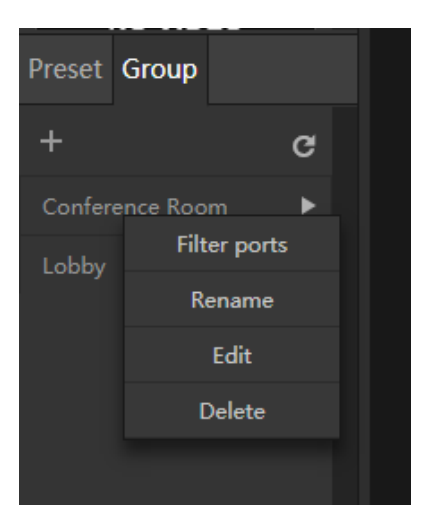

# **Property Configuration**

In the main interface of the software, right click on any input or output channel to get the properties list.

|             |       |       |                | DP4K                      |                            |  |
|-------------|-------|-------|----------------|---------------------------|----------------------------|--|
|             |       |       |                | 7                         | E2-DP4K 8                  |  |
| All Signals | •     |       |                | <ul> <li>DP4K1</li> </ul> | Channel Config             |  |
| 1           | E-SDI | 2     | E-SDI          |                           | Channel Info               |  |
|             |       |       |                |                           | Customize Name             |  |
| • SDI1      |       | • SDI | Channel Config |                           | Read EDID To File          |  |
| 4           |       |       | Channel Info   |                           | Load EDID From File        |  |
|             |       | • DVI | Customize Name |                           | Load EDID From Output Card |  |
|             |       |       | L              |                           | Audio Mode                 |  |
| 7           |       |       |                |                           | Audio Switch               |  |
| DP4K1       |       | • DP4 | к2             |                           |                            |  |

#### Right-click list of the input port:

| PortType                     | 4K<br>DP     | 4K<br>HDBT   | 4K HDMI      | DVI          | VGA          | YPbPr        |
|------------------------------|--------------|--------------|--------------|--------------|--------------|--------------|
| Channel configuration        | $\checkmark$ | $\checkmark$ | $\checkmark$ | $\checkmark$ | $\checkmark$ | $\checkmark$ |
| Read EDID to file            | $\checkmark$ | $\checkmark$ | $\checkmark$ | $\checkmark$ | -            | -            |
| Load EDID from file          | $\checkmark$ | $\checkmark$ | $\checkmark$ | $\checkmark$ | -            | -            |
| Load EDID from output        | $\checkmark$ | $\checkmark$ | $\checkmark$ | $\checkmark$ | -            | -            |
| Input property configuration | -            | -            | -            | -            | $\checkmark$ | $\checkmark$ |
| Change audio mode            | $\checkmark$ | $\checkmark$ | $\checkmark$ | -            | -            | -            |
| Audio switch                 | $\checkmark$ | $\checkmark$ | $\checkmark$ | $\checkmark$ | -            | -            |
| Channel information          | $\checkmark$ | $\checkmark$ | $\checkmark$ | $\checkmark$ | $\checkmark$ | $\checkmark$ |
| Customize name               | $\checkmark$ | $\checkmark$ | $\checkmark$ | $\checkmark$ | $\checkmark$ | $\checkmark$ |

| Right-click list of the output port: |              |              |              |              |              |              |  |  |  |  |  |  |
|--------------------------------------|--------------|--------------|--------------|--------------|--------------|--------------|--|--|--|--|--|--|
|                                      | 4K           |              |              |              |              |              |  |  |  |  |  |  |
| Port Type                            | HD           | 4K HDMI      | HDMI         | EDVI         | DVI          | VGA          |  |  |  |  |  |  |
|                                      | BT           |              |              |              |              |              |  |  |  |  |  |  |
| Channel configuration                | $\checkmark$ | $\checkmark$ | $\checkmark$ | $\checkmark$ | $\checkmark$ | $\checkmark$ |  |  |  |  |  |  |
| Change resolution                    | $\checkmark$ | $\checkmark$ | $\checkmark$ | $\checkmark$ | $\checkmark$ | $\checkmark$ |  |  |  |  |  |  |
| Read EDID to file                    | $\checkmark$ | $\checkmark$ | $\checkmark$ | $\checkmark$ | $\checkmark$ | -            |  |  |  |  |  |  |
| Audio switch                         | $\checkmark$ | $\checkmark$ | $\checkmark$ | -            | $\checkmark$ | $\checkmark$ |  |  |  |  |  |  |
| Card Restore                         | $\checkmark$ | $\checkmark$ | -            | $\checkmark$ | -            | -            |  |  |  |  |  |  |
| Channel information                  | $\checkmark$ | $\checkmark$ | $\checkmark$ | $\checkmark$ | $\checkmark$ | $\checkmark$ |  |  |  |  |  |  |
| Customize name                       | $\checkmark$ | $\checkmark$ | $\checkmark$ | $\checkmark$ | $\checkmark$ | $\checkmark$ |  |  |  |  |  |  |

# Configure channel type

| Input Port |                            |   |                |        |   |                |        |
|------------|----------------------------|---|----------------|--------|---|----------------|--------|
| VGA        |                            |   | Channel Config | ×      |   | Channel Config | ×      |
| 31         | E2-VGA 12                  |   |                |        |   |                |        |
| • VGA1     | Channel Corfig             |   | Channel Type   |        |   | Channel Type   |        |
|            |                            | ~ |                |        | ~ |                |        |
|            | Read EDID To File          |   | VGA            | •      |   | VGA            | •      |
|            | Load EDID From File        |   |                |        | - | YPBPR          |        |
|            | Load LDID From Output Card |   |                |        |   | VGA            |        |
|            |                            |   | ОК             | Cancel |   | ОК             | Cancel |
|            |                            |   |                |        |   |                |        |

## Input property configuration

|            |                           |    | Input Properties Con | ntig |   |    |        |
|------------|---------------------------|----|----------------------|------|---|----|--------|
| Input Port |                           |    | Bright               |      |   |    |        |
| VGA        |                           |    | ••-                  | 50   | • |    | - 0    |
| 11         |                           |    | Contrast             |      |   |    |        |
| • VGA3     |                           | A2 | •                    | 50   |   | •  | - 202  |
|            |                           |    | Position V           |      |   |    |        |
|            |                           |    |                      | 100  | • |    | - 0    |
|            |                           |    | Height               |      |   |    |        |
|            | oad EDED from Output Card |    | -                    |      |   |    |        |
|            | Input Properties Config   |    | -                    |      |   |    |        |
|            |                           |    | Restore Default      |      |   | ОК | Cancel |
|            |                           |    |                      |      |   |    |        |

# VGA Automatic Adjustment

For VGA input ports, support auto adjust content to remove the black edge by right click the VGA input port and applying VGA Automatic Adjustment.

### Channel information

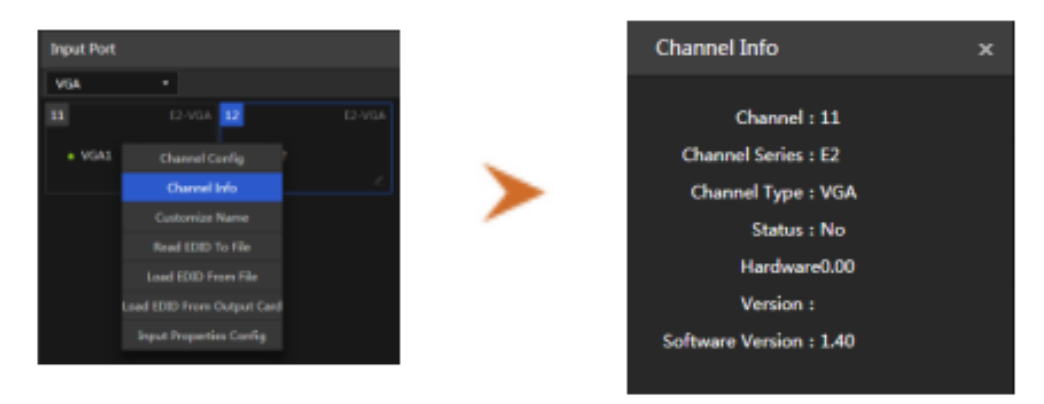

#### Rename

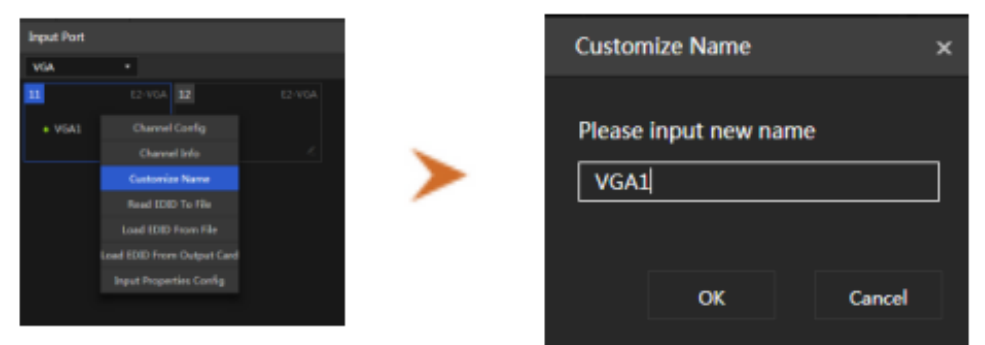

### **CVBS** Stretching mode

For CVBS input, the system support set stretching adjustment to avoid the nonproper display due to the difference between original input and display devices' resolution ratio.

Audio Setting Mode

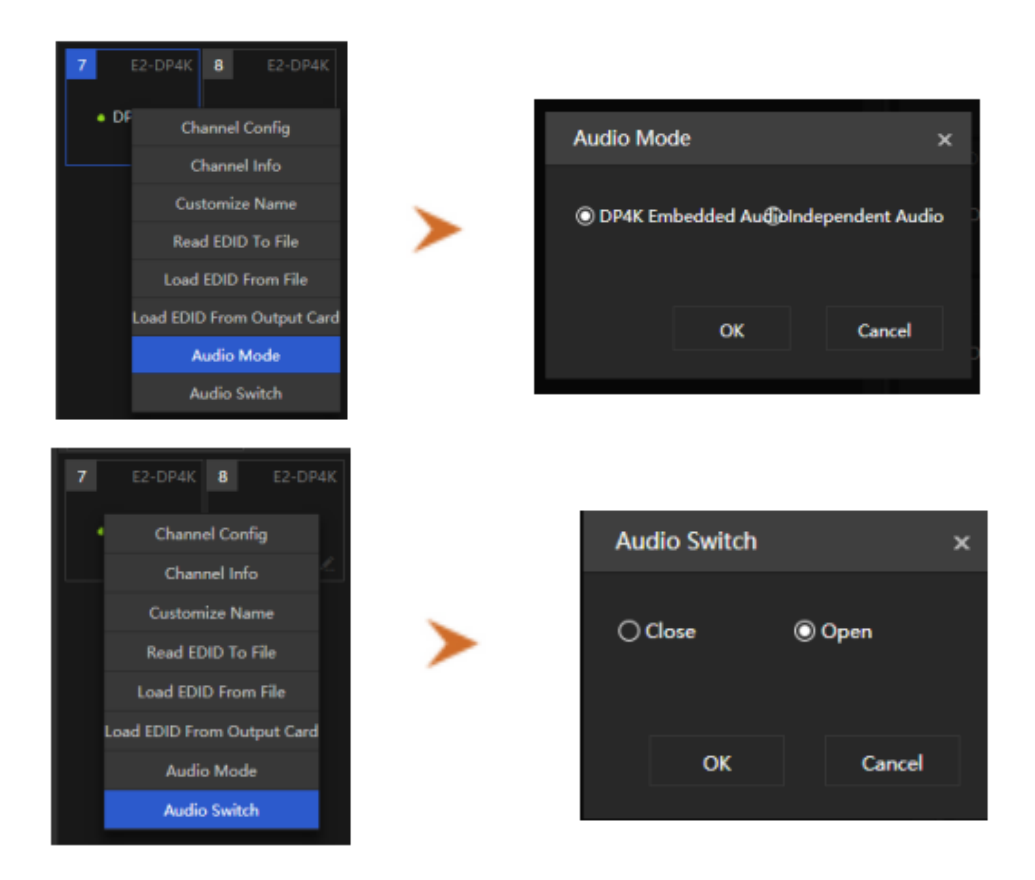

### **EDID** management

Support read the EDID of the input/output cards, and update the EDID of input cards through import local EDID or the EDID of output cards.

Set the resolution of the output

Support to customize the resolution of the output ports. Right click the output port > click "Change Resolution"

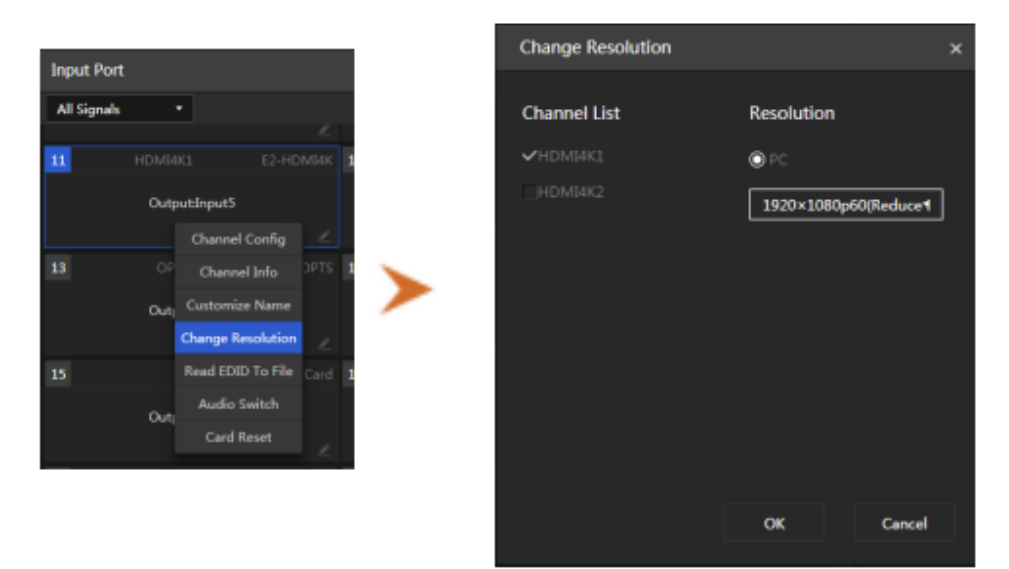

# **Preset and Polling**

# **Preset Setting**

We can save the switching relationship to a Preset. Support two types of Preset: Soft Preset and Hard Preset.

#### Soft Preset

Soft Preset: Set the input and output switching relations of each port by yourself, save it to the control PC.

- 1) Click 📕 button to add Preset.
- 2) Enter the name of the Preset.

| New Pr | reset       | ×           |  |
|--------|-------------|-------------|--|
| Please | input new p | reset name! |  |
|        |             |             |  |
|        |             |             |  |
|        | ОК          | Cancel      |  |
|        |             |             |  |

3) Set the switching relationship of the Preset.

| <b>Hybrid</b>                                                                                                    | Matrix   | Contr | oller¥            | 2.0.1.3       |           |     |          |             |             |                   |     |             |                     |        |   |    |             | - 0 | ×   |
|----------------------------------------------------------------------------------------------------|----------|-------|-------------------|---------------|-----------|-----|----------|-------------|-------------|-------------------|-----|-------------|---------------------|--------|---|----|-------------|-----|-----|
| Device Sele                                                                                                    | ect      | Devi  | e Mgt             |               | pCard     |     | Settings |             | Help        |                   |     |             |                     |        |   |    |             |     |     |
| Contraction Contraction Con |          |       | <b>R</b><br>Isers |               |           |     |          |             |             |                   |     |             | <b>D</b><br>Jncheck |        |   |    |             |     |     |
| Preview                                                                                                    |          |       | Inpu              | t Port        |           |     |          |             |             |                   | ] 1 | nput Port   |                     |        |   |    |             |     |     |
| Preview W                                                                                                    |          |       | All S             | ignals        |           |     |          |             | 0.00        | =                 |     | All Signals |                     |        |   |    |             |     | -   |
| NO VI                                                                                                    | DEO      |       |                   |               |           | •   | DAIT     |             | • 0412      |                   |     | 5           |                     |        | 6 |    |             |     |     |
| 1.1.1                                                                                                    |          |       | 7                 |               |           |     |          |             |             |                   |     |             | Output:             | Input9 |   | Ou | tput:Input9 |     |     |
| In 5 -24                                                                                                    | Out 27   |       |                   |               |           |     |          |             | HDMI4       | 4K1               |     |             |                     |        |   |    |             |     | 2   |
| Preview W                                                                                                    |          |       |                   |               |           |     |          |             |             |                   |     |             |                     |        |   |    |             |     | ard |
| NO VI                                                                                                    | DEO      |       | 10                |               |           |     |          |             |             |                   |     |             | Output:             | Input6 |   | Ou | tput:Input6 |     |     |
| Preset Group                                                                                                    |          | •     |                   | HDMI4K2       |           |     | UGA1     |             | - VGA2      |                   |     |             |                     |        |   |    |             |     |     |
| Soft Preset                                                                                                    |          |       |                   | HDM04K2       |           |     | VOAL     |             | • 0042      |                   | 1   | •           |                     |        |   |    |             |     |     |
| +                                                                                                    | •        |       | 13                |               |           |     |          |             | 15          |                   |     |             | Output:             | Input6 |   | Ou | tput:Input5 |     |     |
| Conference Ro                                                                                                    |          |       |                   |               |           |     |          |             |             |                   |     |             |                     |        |   |    |             |     |     |
| Lobby                                                                                                    |          |       |                   |               |           |     |          |             |             |                   | 1   |             |                     |        |   |    |             |     |     |
|                                                                                                    |          |       | 16                |               |           |     |          |             | 18          |                   |     |             | Output:             | Input5 |   |    | tput:Input5 |     |     |
|                                                                                                    |          |       |                   |               |           |     |          |             |             |                   |     |             |                     |        |   |    |             |     |     |
|                                                                                                    |          |       |                   |               |           |     |          |             |             |                   | 1   |             |                     |        |   |    |             |     |     |
|                                                                                                    |          |       |                   |               |           |     |          |             |             |                   |     |             |                     |        |   |    |             |     |     |
|                                                                                                    |          |       |                   |               |           |     |          | 9           |             |                   |     |             |                     |        |   |    |             |     |     |
| Device : 00-08                                                                                                    | -220-55- | 51-51 |                   | s : Connecter | d   Type: | NET |          | 92.168.5.25 | i4   Preset | Polling : Disable | 当前  | 预定:Conf     | erence Roor         | n      |   |    |             |     |     |

- Click "Import Current Relations ,import all the switching relationship of all the ports to the Preset, and then do the operation.
- Click "Add" button to add a switching relationship.

- Select an input port, click "Import Current Outputs" button to import the output port switching relationship of the input port to the Preset.
- 4) After setting the switching relationships of all the input ports, click "Save" button.
- 5) The list of the Soft Preset shown as below figure, press < Ctrl > key and click the Preset name to switch.

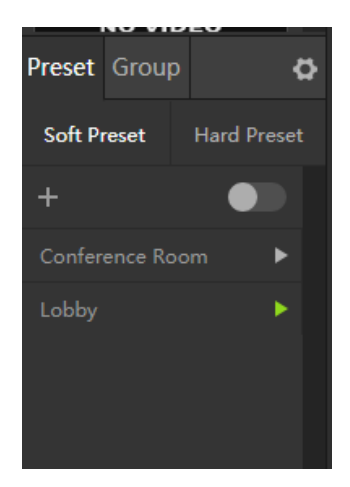

Right click the name of the Preset, we can do these operations:

Apply preset View Switches Save Current Switches Rename Delete

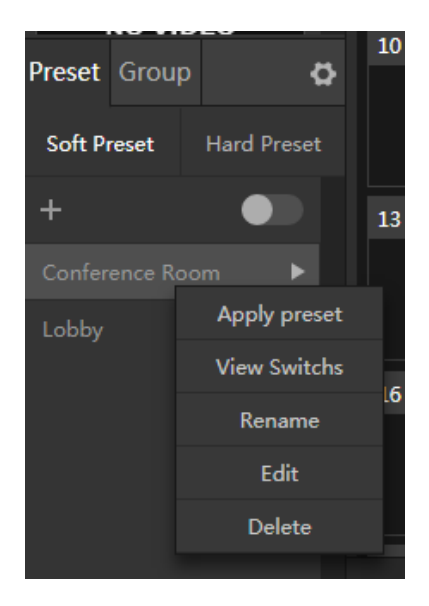

#### Hard Preset

Hard Preset: Preset stored in the HMX as the default (1 switch 1, 2 switch 2 ...).

Import Hard Preset

Click I icon to add a Hard Preset, choose a number for the Hard Preset in the list, Click OK to import the preset to the Hard Preset list of the software.

|                    |        |   | Import Hard P | reset     | × |
|--------------------|--------|---|---------------|-----------|---|
|                    |        |   | Preset No.    | 1         |   |
| Import Hard Preset |        | × | 1             |           |   |
| Preset No.         |        | - | 2<br>3<br>4   | Cancel    |   |
|                    |        |   | 5             | No card   |   |
| ок                 | Cancel |   | 7             | l.        |   |
|                    |        |   | 10            | No. Could |   |

• Switch Hard Preset

The list of the Hard Preset shown as below figure, press < Ctrl > key and click the Preset name to switch.

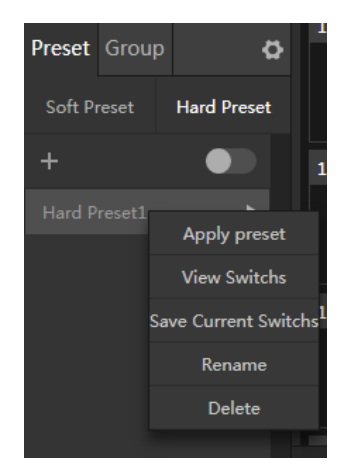

 Right click the name of the Preset, we can do these operations: Apply preset View Switchs Save Current Switchs Rename Delete

# Polling

Click con , open the window of "Preset Polling Config".

Choose the preset to set the parameters, click OK button to save.

| l | Preset Polling Config |              |               |             |          |  |  |
|---|-----------------------|--------------|---------------|-------------|----------|--|--|
|   | No.                   | Name         |               | Circle      | Interval |  |  |
|   | 1<br>2                |              |               | No 00:00:00 |          |  |  |
|   | 2                     | Hard Dreset1 |               | No          | 00.00.00 |  |  |
|   |                       |              |               |             |          |  |  |
|   | Circle Inte           | rval         | Defau         | lt Interval |          |  |  |
|   | 00:00:00              |              | 00:           | 00:05       |          |  |  |
|   | ✔ Allow Auto Circle   |              | Check/Uncheck |             |          |  |  |
|   |                       |              | OK            |             | 取消       |  |  |
|   |                       |              |               |             |          |  |  |

Click button at the left side on Preset, enable the carousel. The Preset Polling and time are shown on the status bar.

| vice : 00-08-220-55-51-51 | Status : Connected | Type : NET | Address : 192.168.5.254 | Preset Polling : Disable | 当前预案:Lobby |
|---------------------------|--------------------|------------|-------------------------|--------------------------|------------|

### Preview

The NPC (Network Previewing Card) is used to display the real-time preview image of all input signals on the software interface to manage the contents easily and precisely. Setting IP address of NPC

Click [ IpCard ] -> [Output Cards] :

Enter into the Output Cards settings, input the IP, Gateway and Sub Mask for the NPC and save to exit.

| Output Cards     |                  |               |  |
|------------------|------------------|---------------|--|
| Channel List     | Network Maintain |               |  |
| ENC1             | IP Settings      |               |  |
| ENC2             | IP               | Subnet Mask   |  |
| ■ PRV1           | 192.168.5.112    | 255.255.255.0 |  |
|                  | Gateway          | Mac Address   |  |
| ■¢ PRV2          | 192.168.5.1      |               |  |
| ■ PRV3           | DNS Settings     |               |  |
| RV4              | Preferred Dns    | Alternate Dns |  |
|                  | 192.168.5.1      | 192.168.5.1   |  |
|                  |                  |               |  |
| Reset Restart Se | earch log A      | pply Close    |  |

#### Set video format

There are two types of video format that we can choose :

Main Stream (With audio)

Sub Stream (Without audio)

Click right button on PRV1 > Video Setting > Choose Main Stream/Sub Stream.

| All Classela |           |                |   | Video Config  |   |               |        |
|--------------|-----------|----------------|---|---------------|---|---------------|--------|
| All Signals  | -         |                |   | Stream        |   | Encoding Mode |        |
| 27           |           |                | 2 | Main tream    | • | MIPEG         | •      |
|              |           |                |   |               |   |               |        |
|              | Output:In | Channel Config |   |               | • | 12M           | •      |
|              |           |                |   |               |   |               |        |
| _            |           | Channel Info   |   | Fixed rate    | · |               |        |
| 29           |           | Customize Name |   | Video Quality |   |               |        |
|              | Output:In | Video Config   |   | Frame Rate    |   |               | 2      |
|              |           | OSD Config     |   |               |   |               | 10     |
|              |           |                |   |               |   |               |        |
|              |           |                | - |               |   | OK            | Cancel |

#### Set input label

Click right button on PRV1 > OSD Config

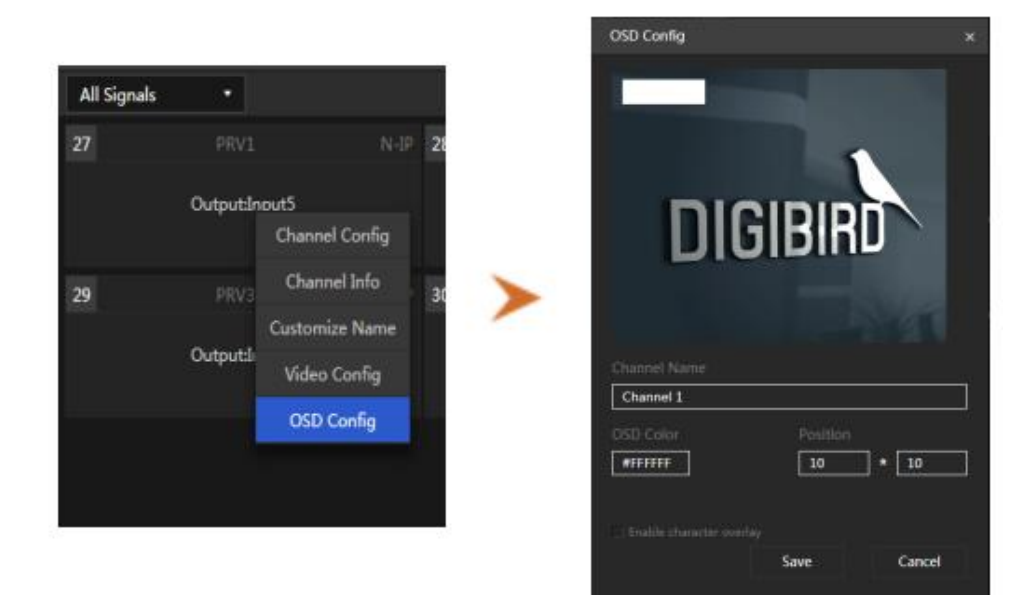

# Preview playing

Enable preview function Click right button on PRV1 > choose Video preview.